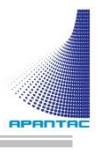

# CP-16 User Manual

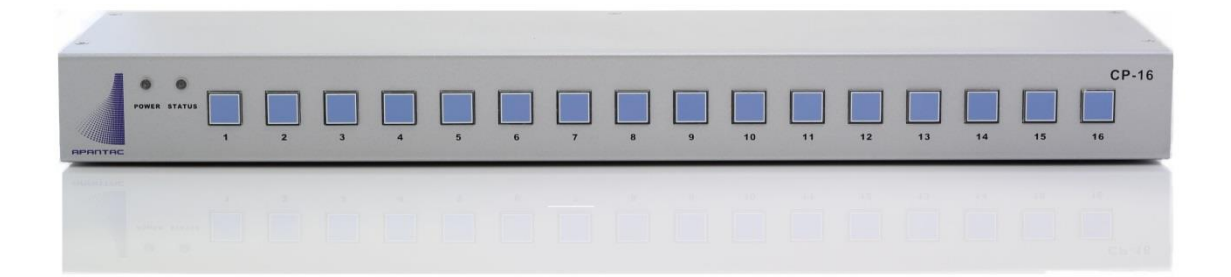

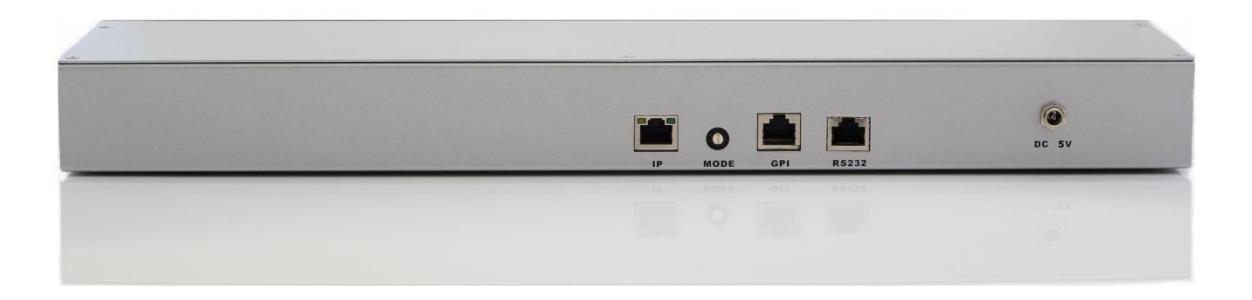

# **COPYRIGHT and TRADEMARK**

All rights reserved by APANTA LCC, Porland, Oregon, USA. No part of this document may be reproduced in any form or by any means without written permission from the product manufacturer. Changes are periodically made to the information in this document. They will be incorporated in subsequent editions. The product manufacturer may make improvements and /or changes in the product described in this document at any time.

All the registered trademarks referred to this manual are belonging to their respective companies.

# WARRANTY STATEMENT

Apantac LLC (herein after referred to as "Apantac") warrants to the original purchaser of the products manufactured by Apantac (the "Product,") will be free from defects in material and workmanship for a period of three (3) year from the date of shipment of the Product to the purchaser.

If the Product proves to be defective during the three (3) year warranty period, the purchaser's exclusive remedy and Apantac's sole obligation under this warranty is expressly limited, at Apantac's sole option, to:

- (a) repair the defective Product without charge for parts and labor or,
- (b) provide a replacement in exchange for the defective Product or,
- (c) if after a reasonable time, is unable to correct the defect or provide a replacement Product in good working order, then the purchaser shall be entitled to recover damages subject to the limitation of liability set forth below.

# Limitation of Liability

Apantac's liability under this warranty shall not exceed the purchase price paid for the defective product. In no event shall Apantac be liable for any incidental, special or consequential damages, including without limitation, loss of profits for any breach of this warranty.

If Apantac replaces the defective Product with a replacement Product as provided under the terms of this Warranty, in no event will the term of the warranty on the replacement Product exceed the number of months remaining on the warranty covering the defective Product.

Equipment manufactured by other suppliers and supplied by Apantac carries the respective manufacturer's warranty. Apantac assumes no warranty responsibility either expressed or implied for equipment manufactured by others and supplied by Apantac.

This hardware warranty shall not apply to any defect, failure or damage:

- a) Caused by improper use of the Product or inadequate maintenance and care of the Product;
- *b)* Resulting from attempts by those other than Apantac representatives to install, repair, or service the Product;
- *c)* Caused by installation of the Product in a hostile operating environment or connection of the Product to incompatible equipment;

# **Table of Contents**

| 1.0 What's in the Box                           | 1 |
|-------------------------------------------------|---|
| 2.0 Key Features                                | 1 |
| 3.0 Specifications                              | 1 |
| 4.0 Front/Rear Panels                           | 2 |
| 4.1. Front Panel                                | 2 |
| 4.2. Rear Panel                                 | 2 |
| 5.0 Accessories                                 | 3 |
| 6.0 Installation                                | 4 |
| 7.0Configuration and Programming                | 5 |
| 7.1. Getting Started                            | 5 |
| 7.2. Connecting to the CP-16 with a Web Browser | 5 |
| 7.3. CP-16 Administration Setup                 | 6 |
| 7.3.1. CP-16 Module Setup                       | 7 |
| 7.3.2. Multiviewer Connection Setup             | 9 |
| 7.4. CP-16 Programming and GPIO Setup 1         | 1 |
| 7.4.1. Button Programming1                      | 2 |
| 7.4.2. GPIO Control Setup1                      | 3 |
| 7.5. CP-16 Advance tab1                         | 4 |
|                                                 |   |

| Appendix I  | AXP Commands      | <br>15 |
|-------------|-------------------|--------|
| Appendix II | Reset to Defaults | <br>17 |

# **1.0 WHAT'S IN THE BOX**

1 x CP-16 1 x Rack Mount Kit 1 x RJ50 to DB9 cable with terminal block for GPI/Tally 1 x RJ45 to DB9 cablec for RS-232 1 x DC 5V 3.2A Power Adapter 1 x Manual

# **Important Note:**

Default IP address: 192.168.1.151

# 2.0 Key Features

- 16 programmable LED buttons
- First 8 buttons can also be used a GPI triggers
- Built-in web page setup, can be easily accessed by any web browser

# 3.0 Specifications

| Description | 16 Button Control Panel                                                                                       |  |  |
|-------------|----------------------------------------------------------------------------------------------------|--|--|
|             |                                                                                                    |  |  |
| Software    | Built-in web interface                                                                                        |  |  |
|             |                                                                                                    |  |  |
| Connectors  |                                                                                                    |  |  |
| IP          | 100 Base-Tx, Ethernet TCP/IP on RJ45 port                                                                     |  |  |
| GPIO        | 8 lines on 10-wire RJ50 port (adapter cable/breakout provided)                                                |  |  |
| RS232       | Serial on RJ45 connector (adapter cable provided).<br>( Serial port use not currently available in firmware ) |  |  |
|             |                                                                                                    |  |  |
| EMI/RFI     | Complies with FCC Part 15, Class A, CE, EU, EMC, C-tick                                                       |  |  |
| Power       | DC 5-Volt, 3.2 Amp power adapter                                                                              |  |  |
| Size        | 440mm W x 125mm D x 44mm H<br>(not including rack mounting 'rack-ears')                                       |  |  |
| Mounting    | Rack mount, 1 rack unit in height                                                                             |  |  |
|             |                                                                                                    |  |  |

# 4.0 Front/Rear Panels

#### 4.1 **Front Panel**

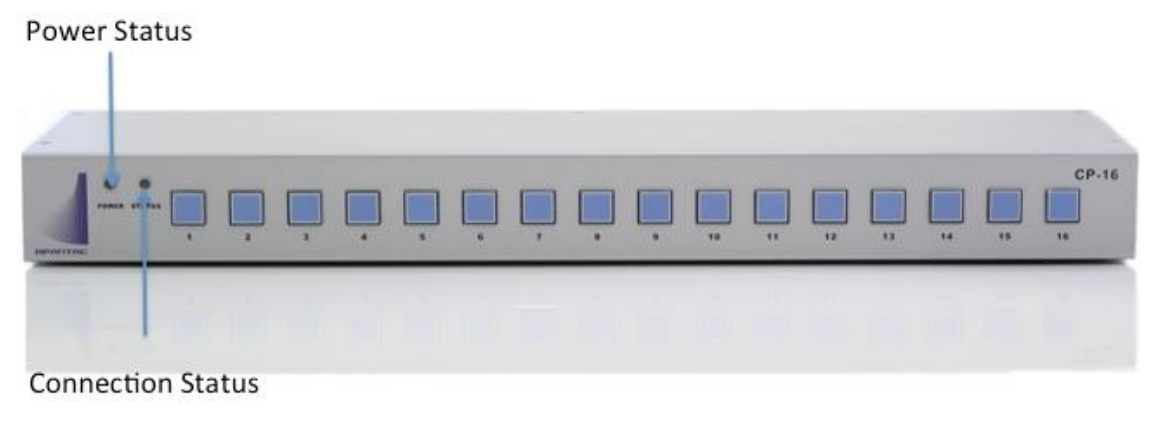

Figure 4-1 CP-16 Front Panel

#### 4.2 **Rear Panel**

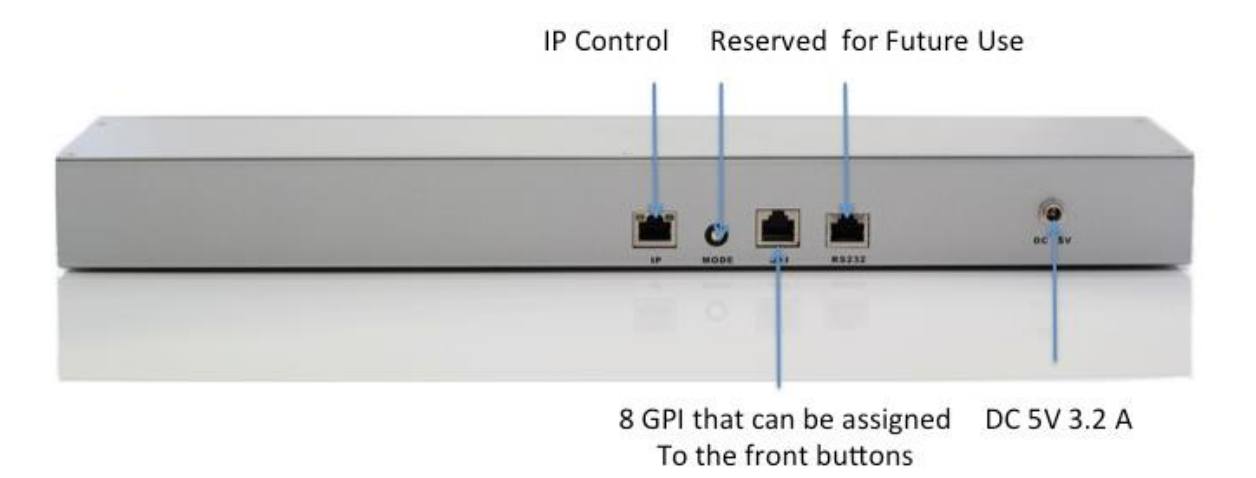

Figure 4-2: CP-16 Rear Panel

# 5.0 Accessories

| Power Adapter               | 2 x Mounting Plate                                                                                                    |
|-----------------------------|----------------------------------------------------------------------------------------------------|
|                             | Page de la constante de la constante de la con |
| RJ50 to DB9 Cable for GPI/O | RJ45 to DB9 Cable for RS-232                                                                                                    |
|                             |                                                                                                    |
| Terminal Block for GPI/O    |                                                                                                    |

# 6.0 Installation

**Ethernet Wiring** 

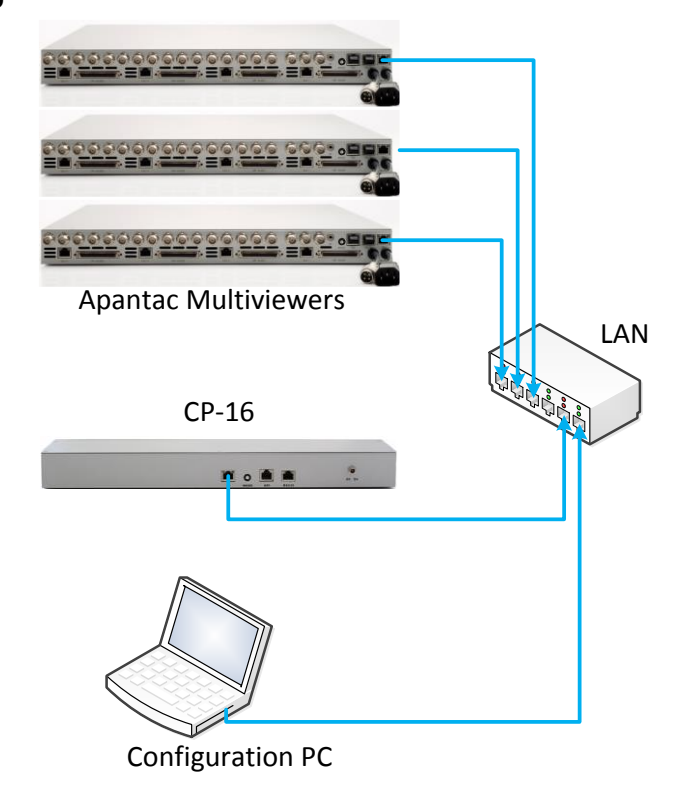

# **GPI/O Wiring**

Connect the GPI port to the DB9 breakout wiring block using the RJ50-DB9 adapter cable. (*NOTE: The RJ50 connector has 10 contacts and a metal shielded end.*)

GPI inputs can be provided by either relay contact closures or open-collector circuits of external equipment. GPI connections must include the ground (GND) reference. The input is activated when it is brought to the ground reference level.

GPO outputs provide a 5volt output level from the CP-16 when active, and ground level when inactive.

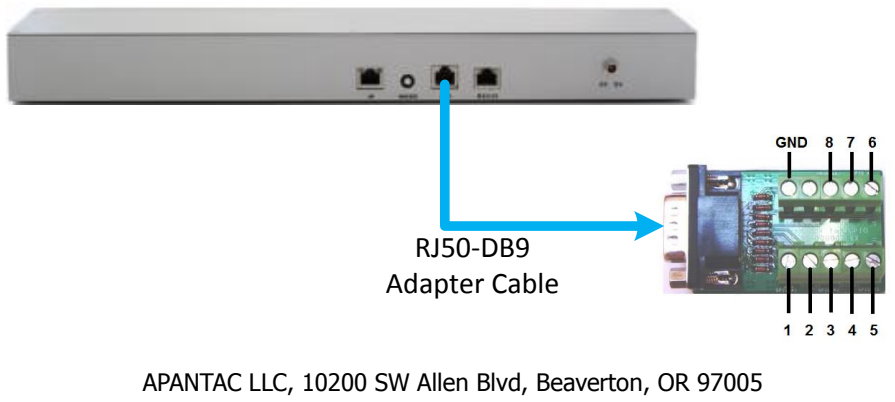

Support@Apantac.com, TEL: +1 503 968 3000

# 7.0 Configuration and Programming

# 7.1 Getting Started

The CP-16 is designed to control a single or multiple Apantac products that supports GPI or AXP protocol. This section will help you get the CP-16 up and running with the built-in web page setup as quickly as possible.

# 7.2 Connecting to the CP-16 with a Web Browser

The default address for the CP-16 is 192.168.1.151. Open a web browser and type 192.168.1.151 in the URL address line. When connected the login page will be displayed.

The default username is "apantac", the default password is "apantac". The username and password are case sensitive.

|                                             |                                                                                                    | - • <b>-</b>         |
|---------------------------------------------|----------------------------------------------------------------------------------------------------|----------------------|
| Attp://192.168.1.152/index.htm              | 오 ~ ত 🏉 Index 🗙 📉                                                                                                    | 🔂 🛧 🔅                |
| 👍 🕘 Suggested Sites 👻 餐 Web Slice Gallery 👻 |                                                                                                    |                      |
|                                             | http://w                                                                                                    | ww.apantac.com/      |
| APANTAC<br>Signal Processing Solutions      | Apantac © 2012 • support@apantac.com<br>7556 SW Bridgeport Road,<br>Portland, OR, 97224, USA<br>Phone: +1 503 968 3000 •<br>Fax: +1 503 389 7921 | CP-16<br>Web control |
|                                             |                                                                                                    |                      |
| Login                                       |                                                                                                    |                      |
| Username                                    | apantac                                                                                                    |                      |
| Password                                    | ••••••                                                                                                    |                      |
|                                             | Login                                                                                                    |                      |
|                                             |                                                                                                    |                      |
|                                             |                                                                                                    |                      |
|                                             |                                                                                                    |                      |
|                                             |                                                                                                    |                      |
|                                             |                                                                                                    |                      |

Figure 7.1: CP-16 login page

# 7.3 CP-16 Administration Setup

After you logon to the CP-16 page, you will be able to access 3 tabs, Setup, Advance and Adminstration. Click the Administration tab.

|                                                   | http://v                                                                                                    | vww.apantac.c         |
|---------------------------------------------------|----------------------------------------------------------------------------------------------------|-----------------------|
| APANTAC<br>Signal Processing Solutions            | Apantac © 2012 support@apantac.com<br>7470 SW Bridgeport Road,<br>Portland, OR, 97224, USA<br>Phone: +1 503 968 3000<br>Fax: +1 503 389 7921 | CP-16<br>Web con      |
|                                                   |                                                                                                    | Logo                  |
| Setup Advance                                     | Administration                                                                                                    |                       |
| Username                                          |                                                                                                    |                       |
| Username                                          |                                                                                                    |                       |
|                                                   | Apply Cancel                                                                                                    |                       |
| Password                                          |                                                                                                    |                       |
| Old Password                                      |                                                                                                    |                       |
| New Password                                      |                                                                                                    |                       |
| Confirm Password                                  |                                                                                                    |                       |
|                                                   | Annly Cancel                                                                                                    |                       |
|                                                   |                                                                                                    |                       |
| Network                                           |                                                                                                    |                       |
| DHCP Client                                       | Disable V                                                                                                    |                       |
| Static IP Address                                 | 172.28.34.151                                                                                                    |                       |
| Static Subnet Mask                                | 255.255.0.0                                                                                                    |                       |
| Static Default Gateway                            | 172.28.34.1                                                                                                    |                       |
| Static DNS Server                                 | 172.28.34.1                                                                                                    |                       |
| Connection Type                                   |                                                                                                    |                       |
| Transmit Timer                                    | Please enter an integer between 10~65535                                                                                                    |                       |
| Server/Client Mode                                | Client                                                                                                    |                       |
| Server Listening Port                             | 2009<br>Please enter an integer between 1024v65535                                                                                           |                       |
| Client Destination Host Number                    | Host 1 V                                                                                                    |                       |
| Assign To AXP Ctrl Number                         | 1.2.3.4                                                                                                    |                       |
|                                                   | Value 0 will Ignore This Host IP, Normal Options Range<br>Sample: 1.2.3.4 (Assign to AXP Ctrl 1,2,3,4) or *.* (Assi                          | of 1~16<br>gn to All) |
| Client Destination Host Name/IF                   | 172.28.34.100                                                                                                    |                       |
| Client Destination Port                           | Please enter nost IP address(e.g. 192.168.1.151)                                                                                             |                       |
|                                                   | Please enter an integer between 101~65535                                                                                                    |                       |
| Accessible IP Setting                             |                                                                                                    |                       |
| IP #1                                             | 0.0.0.0                                                                                                    |                       |
| IP #2                                             | 0.0.0.0                                                                                                    |                       |
| IP #3                                             | 0.0.0.0                                                                                                    |                       |
| IP #4                                             | 0.0.0.0                                                                                                    |                       |
| Control                                           | Disable V                                                                                                    |                       |
| or the <accessible ip="" setting=""></accessible> | change to take effect, you must power cycle or re                                                                                            | boot                  |
| he device                                         |                                                                                                    |                       |
|                                                   | Apply Cancel                                                                                                    |                       |

Figure 7.2: Administration Tab, CP-16 settings

APANTAC LLC, 10200 SW Allen Blvd, Beaverton, OR 97005 Support@Apantac.com, TEL: +1 503 968 3000

# 7.3.1 CP-16 Module Setup

The areas outlined in red in the figure 7.2 above pertain to the CP-16 module itself.

### • Username

The default username for logging on to these setup webpage is "apantac". This can be changed to your preference. Click the corresponding "Apply" button after entering your information.

### Password

The default password for logging on to these setup webpage is "apantac". This can be changed to your preference. Click the corresponding "Apply" button after entering your information.

### • DHCP Client

DHCP can be Enabled or Disabled. Enabling DHCP will cause your network's DHCP server (server or router) to assign the CP-16 an IP Address of it's choice. Not knowing the assigned IP Address will make displaying the setup webpages difficult. If your I.T. department insists on DHCP, they should program their DHCP server (router) to assign a known, preselected IP Address to the CP-16 unit. To apply these changes click the 'Apply' button at the bottom of this webpage and then click the 'Reboot' button on the Setup tab.

*NOTE:* If DHCP is Enabled, the following four network settings will be ignored. (Your Network's DHCP server will assign them.)

### • Static IP Address

The IP Address of the CP-16 module. This should be set to an address on the same subnet as the multiviewers it will control.

• Static Subnet Mask

Default subnet masks depend on the class of your network.

| Network class Network IP addresses |                 | Subnet Mask   |
|------------------------------------|-----------------|---------------|
| Class A                            | 10.xxx.xxx.xxx  | 255.255.0.0   |
| Class B                            | 172.xxx.xxx.xxx | 255.255.240.0 |
| Class C                            | 192.168.xxx.xxx | 255.255.255.0 |

### • Static Default Gateway

Not applicable when CP-16 and Multiviewers are on the same local subnet network.

#### • Static DNS Server

Not applicable when CP-16 and Multiviewers are on the same local subnet network.

# **Accessible IP Setting**

**WARNING**: If enabled, only computers with these IP addresses can login to the CP-16's webpages.

### • IP #1 through IP #4

Enter the IP addresses of the computer's to be permitted to login to, access, and change the CP-16's settings.

### • Control

This will enable or disable the 'Accessible IP Setting' function and settings. See the above warning prior to enabling this function.

# 7.3.2 Multiviewer Connection General Setup

The areas outlined in red in the figure below pertain to the CP-16 module connecting to the multiviewer/s it will control.

|                                                                                            | http://wv                                                                                                    | vw.apantac.com/      |
|--------------------------------------------------------------------------------------------|----------------------------------------------------------------------------------------------------|----------------------|
| APANTAC<br>Signal Processing Solution                                                      | Apantac © 2012 support@apantac.com<br>7470 SW Bridgeport Road,<br>Portland, OR, 97224, USA<br>Phone: +1 503 968 3000<br>Fax: +1 503 389 7921 | CP-16<br>Web control |
| Cotum Advomen                                                                              | Administration                                                                                                    | Logout               |
| Setup Advance                                                                              | Administration                                                                                                    |                      |
| Username                                                                                   |                                                                                                    |                      |
| Username                                                                                   | Apply Cancel                                                                                                    |                      |
| Password                                                                                   |                                                                                                    |                      |
| Old Password<br>New Password                                                               |                                                                                                    |                      |
| Confirm Password                                                                           |                                                                                                    |                      |
| Commin Password                                                                            | Apply Cancel                                                                                                    |                      |
| Network                                                                                    |                                                                                                    |                      |
| DHCP Client                                                                                | Disable 💙                                                                                                    |                      |
| Static IP Address                                                                          | 172.28.34.151                                                                                                    |                      |
| Static Subnet Mask                                                                         | 255.255.0.0                                                                                                    |                      |
| Static Default Gateway                                                                     | 172.28.34.1                                                                                                    |                      |
| Static DNS Server                                                                          | 172.28.34.1                                                                                                    |                      |
| Connection Type                                                                            | TCP V                                                                                                    |                      |
| Transmit Timer                                                                             | 100 ms<br>Please enter an integer between 10~65535                                                                                           |                      |
| Server/Client Mode                                                                         | Client 🗸                                                                                                    |                      |
| Server Listening Port                                                                      | 2009                                                                                                    |                      |
| Client Destination Host Number                                                             | Host 1 ¥                                                                                                    |                      |
| Assign To AXP Ctrl Number                                                                  | 1234                                                                                                    |                      |
|                                                                                            | Value 0 will Ignore This Host IP, Normal Options Range o<br>Sample: 1.2.3.4 (Assign to AXP Ctrl 1,2,3,4) or *.* (Assign                      | f 1~16<br>to All)    |
| Client Destination Host Name/II                                                            | P 172.28.34.100<br>Please enter host IP address(e.g. 192.168.1.151)                                                                          |                      |
| Client Destination Port                                                                    | 101<br>Please enter an integer between 101~65535                                                                                             |                      |
| Accessible IP Setting                                                                      | · · · · · · · · · · · · · · · · · · ·                                                                                                    |                      |
| IP #1                                                                                      | 0.0.0.0                                                                                                    |                      |
| IP #2                                                                                      | 0.0.0                                                                                                    |                      |
| IP #3                                                                                      | 0.0.0                                                                                                    |                      |
| IP #4                                                                                      | 0.0.0                                                                                                    |                      |
| Control<br>Attention:<br>For the <accessible ip="" setting=""><br/>the device</accessible> | Disable v<br>change to take effect, you must power cycle or rebo                                                                             | oot                  |
|                                                                                            | Apply Cancel                                                                                                    |                      |
|                                                                                            |                                                                                                    |                      |

Figure 7.3: Administration Tab, Multiviewer general settings

APANTAC LLC, 10200 SW Allen Blvd, Beaverton, OR 97005 Support@Apantac.com, TEL: +1 503 968 3000

#### • Connection Type

TCP or UDP protocol. Default is TCP (Apantac Tahoma multiviewers utilize TCP protocol.)

#### • Transmit Timer

Transmission timeout limit. Default is '100'. Change to 200 or 300 ms if experiencing trouble with the multiviewer not receiving commands and no other reason can be found.

#### • Server / Client Mode

CP-16 to Multiviewer communication mode. Default is 'Client' and cannot be changed.

#### • Server Listening Port

Not applicable to the CP-16 functionality. Default is '2009'.

# 7.3.3 Multiviewer Connection Specific Setup

The areas outlined in red in the figure below pertain to configuring all the multiviewers which the CP-16 module will control and which buttons will control which multiviewer/s.

|                                                                  | http://www.apantac.o                                                                                                    |
|------------------------------------------------------------------|----------------------------------------------------------------------------------------------------|
| APANTAC<br>Signal Processing Solutions                           | Apantac © 2012 support@apantac.com<br>7470 SW Bridgeport Road,<br>Portland, OR, 97224, USA<br>Phone: +1 503 968 3000<br>Fax: +1 503 389 7921 |
| Setun Advance                                                    | Administration                                                                                                    |
| Username                                                         | Administration                                                                                                    |
| Username                                                         | ······································                                                                                                    |
| Username                                                         |                                                                                                    |
|                                                                  | Apply Cancel                                                                                                    |
| Password                                                         |                                                                                                    |
| Old Password                                                     |                                                                                                    |
| New Password                                                     |                                                                                                    |
| Confirm Password                                                 |                                                                                                    |
|                                                                  | Apply Cancel                                                                                                    |
| Notwork                                                          |                                                                                                    |
| Network                                                          | ······································                                                                                                    |
| DHCP Client                                                      | Disable V                                                                                                    |
| Static IP Address                                                | 172.28.34.151                                                                                                    |
| Static Subnet Mask                                               | 255.255.0.0                                                                                                    |
| Static Default Gateway                                           | 172.28.34.1                                                                                                    |
| Static DNS Server                                                | 172.28.34.1                                                                                                    |
| Connection Type                                                  |                                                                                                    |
| Transmit Timer                                                   | Please enter an integer between 10~65535                                                                                                    |
| Server/Client Mode                                               | Client                                                                                                    |
| Server Listening Port                                            | 2009                                                                                                    |
| Client Destination Host Number                                   | Please enter an integer between 1024w65535                                                                                                   |
| Assign To AXP Ctrl Number                                        | 1234                                                                                                    |
| Ablight to AAT cut Humber                                        | Value 0 will Ignore This Host IP, Normal Options Range of 1~16<br>Sample: 1 2 3 4 (Assign to AXP Ctrl 1 2 3 4) or * * (Assign to All)        |
| Client Destination Host Name/IP                                  | 172.28.34.100                                                                                                    |
|                                                                  | Please enter host IP address(e.g. 192.168.1.151)                                                                                             |
| Client Destination Port                                          | 101<br>Please enter an integer between 101~65535                                                                                             |
| Accessible IP Setting                                            |                                                                                                    |
| TP #1                                                            | 0.0.0.0                                                                                                    |
| IP #2                                                            | 0.0.0                                                                                                    |
| IP #3                                                            | 0.0.0                                                                                                    |
| IP #4                                                            | 0.0.0.0                                                                                                    |
| Control                                                          | Disable V                                                                                                    |
| tention:<br>For the <accessible ip="" setting=""> (</accessible> | change to take effect, you must power cycle or reboot                                                                                        |
| the device                                                       |                                                                                                    |
|                                                                  | Apply Cancel                                                                                                    |

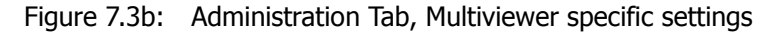

APANTAC LLC, 10200 SW Allen Blvd, Beaverton, OR 97005 Support@Apantac.com, TEL: +1 503 968 3000

### • Client Destination Host Number

Allows for programming up to 16 different multiviewers for the CP-16 to control. *You must* click the 'Apply' button below each time you select a different Host Number (multiviewer) to refresh the page with that multiviewer's information before changing any of the following fields.

The following three fields apply to the particular Host Number chosen above.

#### • Assign to AXP Ctrl Number

Enter which buttons will send their commands to this multiviewer (Host Number). Acceptable numbers are 1 through 16. Separate the button numbers by a period character. Setting this parameter to 0 (zero) will assign no buttons to this host, effectively disabling the host.

### • Client Destination Host Name / IP

Enter the IP addresses of the Apantac Tahoma Multiviewer to be associated with the chosen Host Number.

### • Client Destination Port

This is the TCP/IP port number the multiviewer receives the AXP command protocol through. Default is '101', do not change. (All Apantac Tahoma multiviewers utilize port 101 for receiving AXP command protocol.)

### A programming example:

Section 7.4 below explains how to assign AXP commands to the 16 buttons. This section determines which multiviewer IP addresses a particular button's commands will be sent to. Each button can send its commands to one or more multiviewers (IP addresses). [*The programming may appear to be logically reverse.* Instead of assigning which destinations a particular button will send to, the configuration designates which buttons will send to the particular destination.]

In this example let's imagine we want buttons 1 through 4 to control multiviewer #1, buttons 5 through 8 to control multiviewer #2, and buttons 9 through 12 to simultaneously control multiviewers #3, #4, and #5. The resulting settings would be as shown in this table.

| Multiviewer | <b>Client Destination</b> | Assign to AXP | Client Destination | Client Destination |
|-------------|---------------------------|---------------|--------------------|--------------------|
|             | Host Number               | Ctrl Number   | Host Name / IP     | Port               |
| #1          | Host 1                    | 1.2.3.4       | 192.168.1.151      | 101                |
| #2          | Host 2                    | 5.6.7.8       | 192.168.1.152      | 101                |
| #3          | Host 3                    | 9.10.11.12    | 192.168.1.153      | 101                |
| #4          | Host 4                    | 9.10.11.12    | 192.168.1.154      | 101                |
| #5          | Host 5                    | 9.10.11.12    | 192.168.1.155      | 101                |
|             | Host 6                    | 0             | n/a                | n/a                |
|             | •••                       | •••           |                    |                    |
|             | Host 16                   | 0             | n/a                | n/a                |

Procedure;

- 1. Select Host 1 in the pulldown, click the Apply button below, and wait for the page to refresh.
- 2. Set the Client Destination Host Number to "1.2.3.4" designating that buttons 1 through 4 will send their commands to this multiviewer.
- 3. Set the Client Destination Host Name / IP to the IP address of this multiviewer. (In this example we used 192.168.1.151.)
- *4.* Set the Client Destination Port to "101". (All Apantac multiviewer's receive AXP command protocol via port 101.)
- 5. Click the Apply button below to set these parameters. Wait for the page to refresh.
- 6. Repeat steps 1 through 5 for all 16 Host Numbers\*.

\* Host Numbers which are not used should have the 'Assign to AXP Ctrl Number' parameter set to "0".

# 7.4 CP-16 Programming and GPIO Setup

The Setup tab provides for button programming and for GPIO setup.

|                 |                             | http://ww                                                                                                    | w.apantac.com/       |
|-----------------|-----------------------------|----------------------------------------------------------------------------------------------------|----------------------|
| APA             | Signal Processing Solutions | Apantac © 2012 · support@apantac.com<br>7556 SW Bridgeport Road,<br>Portland, OR, 97224, USA<br>Phone: +1 503 968 3000 ·<br>Fax: +1 503 389 7921 | CP-16<br>Web control |
| Cotup           | Advonce                     | Administration                                                                                                    | Logout               |
| Setup           | Advance                     | Administration                                                                                                    |                      |
| Serial Set      | tings                       |                                                                                                    |                      |
| Preset button n | node                        | AXP CMD   AXP commend mode through TCP port 125                                                                                                  |                      |
| GPIO button m   | ode                         | GPO   GPO   GPO                                                                                                    |                      |
| AXP Ctrl 0      |                             | AXP call preset                                                                                                    |                      |
| AXP Ctrl 1      |                             | AXP call preset                                                                                                    |                      |
| AXP Ctrl 2      |                             | AXP call preset                                                                                                    |                      |
| AXP Ctrl 3      |                             | AXP call preset                                                                                                    |                      |
| AXP Ctrl 4      |                             | AXP call preset                                                                                                    |                      |
| AXP Ctrl 5      |                             | AXP call preset                                                                                                    |                      |
| AXP Ctrl 6      |                             | AXP call preset                                                                                                    |                      |
| AXP Ctrl 7      |                             | AXP call preset                                                                                                    |                      |
| AXP Ctrl 8      |                             | AXP call preset                                                                                                    |                      |
| AXP Ctrl 9      |                             | AXP call preset                                                                                                    |                      |
| AXP Ctrl 10     |                             | AXP call preset                                                                                                    |                      |
| AXP Ctrl 11     |                             | AXP call preset                                                                                                    |                      |
| AXP Ctrl 12     |                             | AXP call preset                                                                                                    |                      |
| AXP Ctrl 13     |                             | AXP call preset                                                                                                    |                      |
| AXP Ctrl 14     |                             | AXP call preset                                                                                                    |                      |
| AXP Ctrl 15     |                             | AXP call preset                                                                                                    |                      |
|                 | Apply                       | Cancel Restore default Reboot                                                                                                    |                      |

Figure 7.4: Setup Tab

# 7.4.1 Button Programming

When a button on the CP-16 is pressed it will send an ASCII text command to an Apantac Tahoma Multiviewer via TCP/IP protocol over Ethernet. The list of commands Apantac Tahoma Multiviewers will respond to is known as the "Apantac eXchange Protocol" or AXP for short. See the appendices for the list of AXP commands.

#### • Preset Button Mode

AXP CMD or Reserved. Default is 'AXP CMD'. 'Reserved' is for future firmware options and currently performs no function.

#### • GPIO Button Mode

See the next section.

### • AXP Ctrl 0 - AXP Ctrl 15

Type the desired AXP command here for buttons 1 through 16. Click the 'Apply' button at the bottom of the page, then the confirmation popup box to complete the programming change.

AXP Examples:

To load a preset configuration file stored within the multiviewer.

Load |filename.pt1|

To select an SDI embedded audio channel for monitoring output.

Audio 0 SDI 1 1 1

Multiple commands:

Audio 0 SDI 1 1 1 ||| Label 0 5 1 . . . |Audio pair 1|

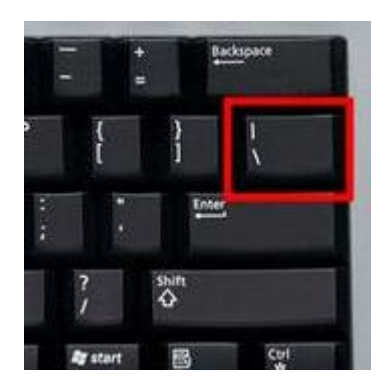

A single button can send multiple commands. Separate commands with ||| . This is the 'vertical-bar' key on your keyboard.

# 7.4.2 GPIO Control Setup

#### • GPIO Button Mode

There are two options; GPO and AXP CMD.

#### GPO

When this option is selected the GPIO port on the back of the CP-16 is configured for output.

When buttons 1 through 8 are pressed the corresponding GPO wire on the port will go high (5 Volts). Only the actively lit button will be high, the other GPO wires will be low (0 volts).

The AXP command for the button will also be sent via TCP/IP to the multiviewer. The GPO output can be used to trigger any external equipment.

Apantac Tahoma Multiviewer's also have a GPIO port and the CP-16 GPO can be used to trigger these inputs if desired. The multiviewer must be configured to respond to GPIO inputs.

#### AXP CMD (GPI)

When this option is selected the GPIO port on the back of the CP-16 is configured for input. An internal 5-volt source is provided through a 'pull-up' resistor. All inactive inputs of the GPI port will be high.

When the corresponding GPO wire on the port is brought low (shorted to the port's ground pin by an external relay or open-collector GPO of an external piece of equipment) the corresponding button will be selected (buttons 1 through 8). The button will lite and the command will be sent via TCP/IP to the multiviewer.

## 7.5 CP-16 Advance tab

The Advance tab provides further administration setup and service.

| 1                                               |                         | http://v                                                                                                    | www.apantac.com/     |
|-------------------------------------------------|-------------------------|----------------------------------------------------------------------------------------------------|----------------------|
|                                                 | al Processing Solutions | Apantac © 2012 support@apantac.com<br>7556 SW Bridgeport Road,<br>Portland, OR, 97224, USA<br>Phone: +1 503 968 3000-<br>Fax: +1 503 389 7921 | CP-16<br>Web control |
| Setun                                           | Advance                 | Administration                                                                                                    | Logout               |
| Warning!<br>Before you proce<br>Apantac support | eed with any o          | changes on this page, please first consul                                                                                                    | t                    |
| Firmware U                                      | pgrade Sett             | ings                                                                                                    |                      |
| TFTP Server IP                                  |                         | 192.168.1.41                                                                                                    |                      |
| File Name                                       |                         | CP16.bin                                                                                                    |                      |
| Auto Warnir                                     | ng Report Se            | ettings                                                                                                    |                      |
| Cold Start                                      |                         | Enable 🗸                                                                                                    |                      |
| Authentication Fai                              | lure                    | Enable 👻                                                                                                    |                      |
| Local IP Address (                              | Changed                 | Enable 👻                                                                                                    |                      |
| Password Change                                 | d                       | Enable •<br>Apply Cancel                                                                                                    |                      |
|                                                 |                         |                                                                                                    |                      |

#### • Firmware Upgrade Settings

**For use by authorized service personnel only.** Contact Apantac Technical Support prior to making any changes on this page.

#### • Auto Warning Report Settings

When certain setup actions are performed an alternate webpage is displayed as standard warnings. These are enabled by default and there are no reasons to alter these settings.

# Appendix - I

# **Two Popular AXP Commands**

*NOTE:* This is a partial listing of AXP commands. For a complete listing see the separate "Apantac eXchange Protocol" document, available for download from our website.

### Audio: Set audio monitoring output

| Parameters     | Values            | Description                               |
|----------------|-------------------|-------------------------------------------|
| [VPM_ID]       | 0 - 7             | Video Processing Module ID number. Each   |
|                |                   | VPM handles four video inputs.            |
|                |                   | 0: inputs 1.1 thru 1.4                    |
|                |                   | 1 : inputs 2.1 thru 2.4                   |
|                |                   | $\sim$                                    |
|                |                   | 7: inputs 8.1 thru 8.4                    |
| [Type]         | SDI/AES/AA        | Type of audio format. SDI : embedded, AES |
|                |                   | or AA discrete input audio.               |
| [Input_#]      | 1 - 4             | (SDI type only)                           |
|                |                   | Video input number within the VPM.        |
| [Group]        | 1-4               | (SDI only)                                |
|                |                   | SDI embedded audio group number.          |
| [Channel/Pair] | 1 – 4 (SDI)       | (SDI) channel number.                     |
|                | 1 – 8 (AES or AA) | (AES/AA) channel pair number.             |

## Audio [VPM\_ID][Type][Input\_#][GROUP] [Channel/PAIR]

### **Examples:**

| Command           | Description                                                       |  |
|-------------------|-------------------------------------------------------------------|--|
| Audio 3 SDI 1 2 3 | Select SDI input 1 from VPM 3, embedded Group 2, Channel 3 and    |  |
|                   | 4 to be the monitoring output. Input 1 of VPM 3 is input 4.1      |  |
| Audio 1 AA 5      | Select Discrete Analog audio inputted into VPM 1 (second module), |  |
|                   | pair 5 (channels 9,10).                                           |  |
| Audio 0 AES 7     | Select Discrete Analog audio inputted into VPM 0 (first module),  |  |
|                   | pair 7 (channels 13,14).                                          |  |

# Load: Load a display configuration from a saved 'preset' file

# Load [FILE\_NAME]

| Parameters  | Values          | Description            |
|-------------|-----------------|------------------------|
| [file_name] | The preset file | *The file name must be |
|             | name.           | bracketed with "   ".  |

## **Examples:**

| Command          | Description                    |
|------------------|--------------------------------|
| Load  1_full.pt1 | Loads preset name "1_full.pt1" |

# **Appendix - II**

# **Reset to Factory Defaults**

1. Connect RS232 port to your computer. Use the RJ45-DB9 adapter cable included with accessories and a cross-over serial cable (or standard serial cable and cross-over adapter).

Note: cross-over serial adapters or cables are also known as 'Null Modem' adapters or cables.

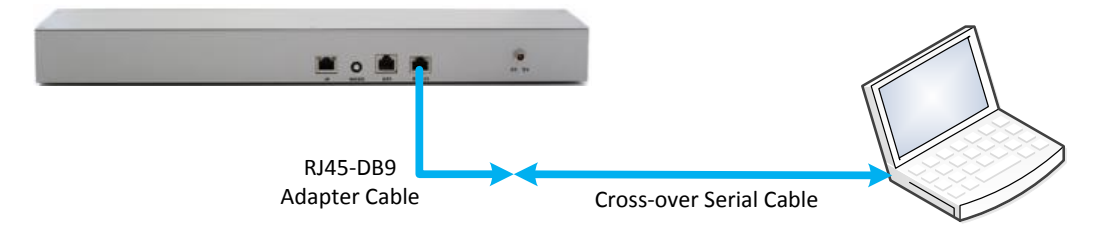

- 2. Power on the CP-16 unit.
- 3. Launch the "HyperTerminal" program on your PC.
- 4. Configure HyperTermianI to use the serial port with the following setup.

| COM1 Properties          | ? 🛛              |
|--------------------------|------------------|
| Port Settings            |                  |
|                          |                  |
| <u>B</u> its per second: | 57600            |
| Data bits:               | 8                |
|                          |                  |
| Parity:                  | None             |
| <u>S</u> top bits:       | 1                |
| Elow control:            | Xon / Xoff       |
|                          |                  |
|                          | Restore Defaults |
|                          |                  |
| 0                        | K Cancel Apply   |

5. Key in the factory reset command "dft net" then click Enter.

(Note: insert a space after 'dft' and a space after 'net'),

- 6. Power reset the CP-16 unit.
- 7. You can now connect to the CP-16 unit using WEB page.
  - Factory reset CP-16 IP address: 192.168.1.151
  - Factory reset WEB login username: apantac
  - Factory reset WEB login password: apantac

APANTAC LLC, 10200 SW Allen Blvd, Beaverton, OR 97005 Support@Apantac.com, TEL: +1 503 968 3000

#### Example and Notes...

```
🌯 e - HyperTerminal
                                                                                                                               <u>File E</u>dit <u>V</u>iew <u>C</u>all <u>T</u>ransfer <u>H</u>elp
0 🖻 🝘 🔏 🗉 🛅 😭
  Make a TCP connection with host ip 192 168 1 151 at port 101
  Make a TCP connection with host ip 192 168 1 151 at port 101
Make a TCP connection with host ip 192 168 1 151 at port 101
Make a TCP connection with host ip 192 168 1 151 at port 101
Make a TCP connection with host ip 192 168 1 151 at port 101
  dft net
    AXP CMD(12)->
     **** CFG Default setting ****
  Rx dft cfg dt.
  Make a TCP connection with host ip 192 168 1 151 at port 101
Make a TCP connection with host ip 192 168 1 151 at port 101
Make a TCP connection with host ip 192 168 1 151 at port 101

    Execute Runtime.

  2. Download runtime via R$232.
  Download runtime via Ethernet.
  Download new bootloader via Ethernet.
  Please input 1,2,3, or 4 to execute above : 1. Execute Runtime.
2. Download runtime via R$232.
3. Download runtime via Ethernet.
  4. Download new bootloader via Ethernet.
  Please input 1,2,3, or 4 to execute above :
  Wait runtime code.
  UARTØ init ok.
                       Auto detect
                                     57600 8-N-1
                                                                       NUM
Disconnected
```

Hyper-Terminal Program with CP-16 responses.

When successfully connected to the CP-16 unit, the CP-16 will repeatedly output the following message approximately every 5 seconds.

Make a TCP connection with host ip 192 168 1 151 at port 101

After typing the 'dft net ' command and pressing enter, the CP-16 will return the following acknowledgement.

AXP CMD(12)->
 \*\*\*\* CFG Default setting \*\*\*\*
Rx dft cfg dt.

You can now dis-connect and close HyperTerminal and reboot the CP-16 unit.

If HyperTerminal is left connected during the CP-16 reboot, it will receive a number of bootup messages, some of which are shown above.